## Installing the Dr. Brown's Services Script

Please note this script can only be used with Adobe Photoshop CC 2022

## Manual installation on Mac or Windows®:

You will need to restart Adobe Photoshop CC 2022 after installing these files. Also for PC users, be sure that you are in Administrator Mode when installing, or coping these scripts. If you are not in Administrator Mode, some files will not be copied correctly.

Follow these four steps to installing the files into the correct location on your Macintosh or PC computer. The path location for the files is indicated in red.

-----

**Step 1** – Locate the files named Image Processor Pro.jsx, Image Processor Pro.xml, and a folder named Icons from the downloaded manual installation folder.

a. Image Processor Pro.jsx b. Image Processor Pro.xml c. Icons Folder

-----

**Step 2** –Place these three items from **Step 1** into the Scripts folder. Open your Macintosh hard disk window (originally named Macintosh HD which is the Root System) and find the Library Folder. Place the 3 items as follows. *Applications / Adobe Photoshop CS5/CS6 / Presets / Scripts* Remember; only move these three files to this location.

\_\_\_\_\_

**Step 3** – Locate the file named Dr. Brown's Services.jsx from the downloaded manual installation folder.

a. Dr. Brown's Services.jsx

-----

**Step 4** – Place this one item into Adobe Bridge Preferences/Start up Scripts. Go to Adobe Bridge Preferences/Start-up Scripts and click on "Reveal Start-up Scripts". Then drag the single file: *Dr. Brown's Services.jsx* into the script folder.